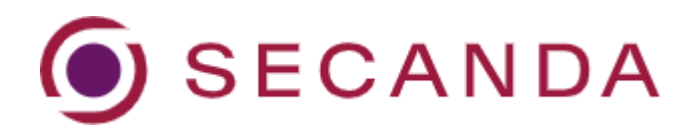

## Kurzanleitung «Vertreter:in»

(Eltern und Erziehungsberechtigte, welche auf das Konto des Kindes zugreifen können)

## Einmalige Registrierung

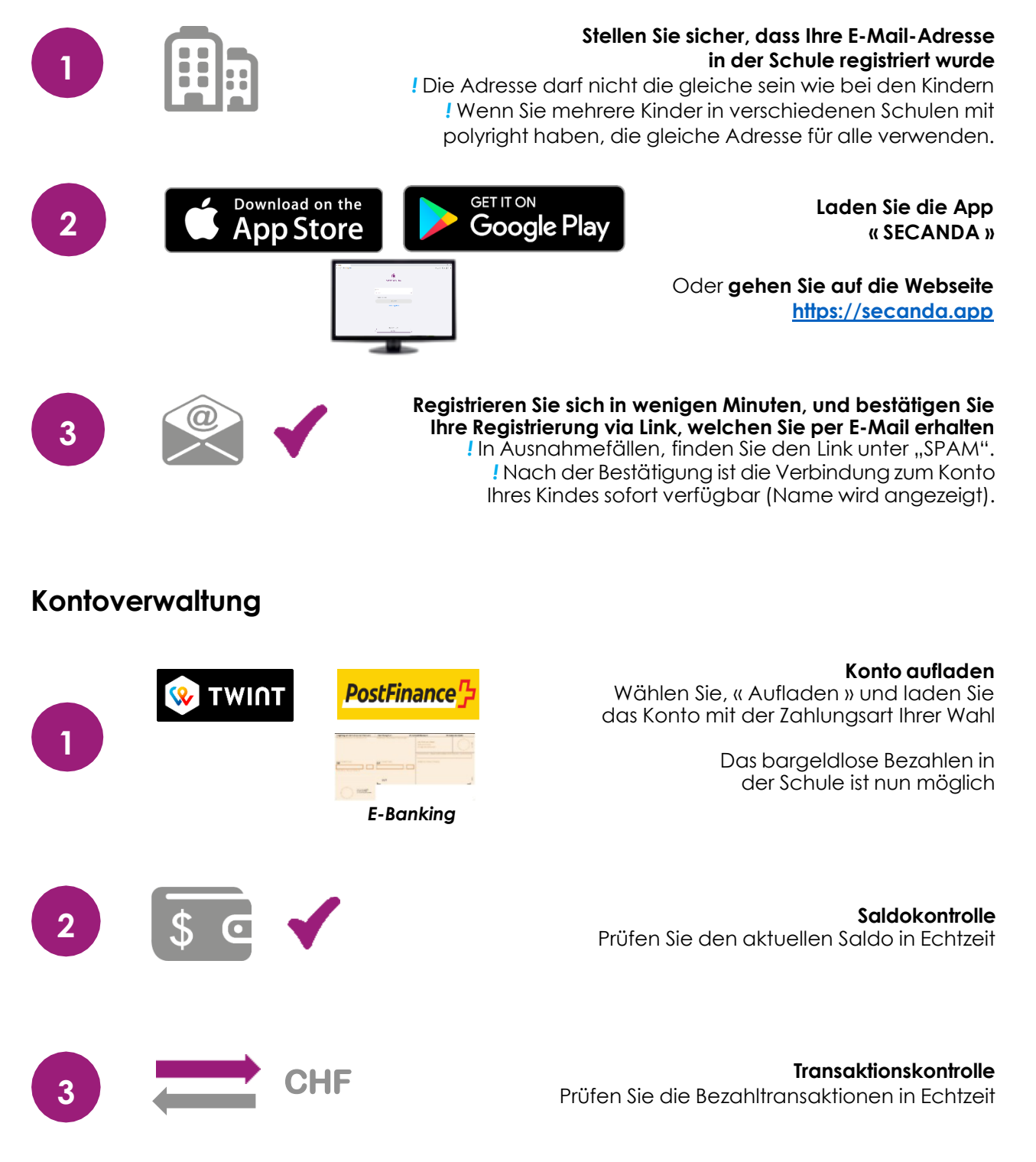